## Инструкция

## Вход на WEB2EDU.RU через регистрацию на портале Госуслуг

## 1. Зайти на сайт WEB2EDU.RU

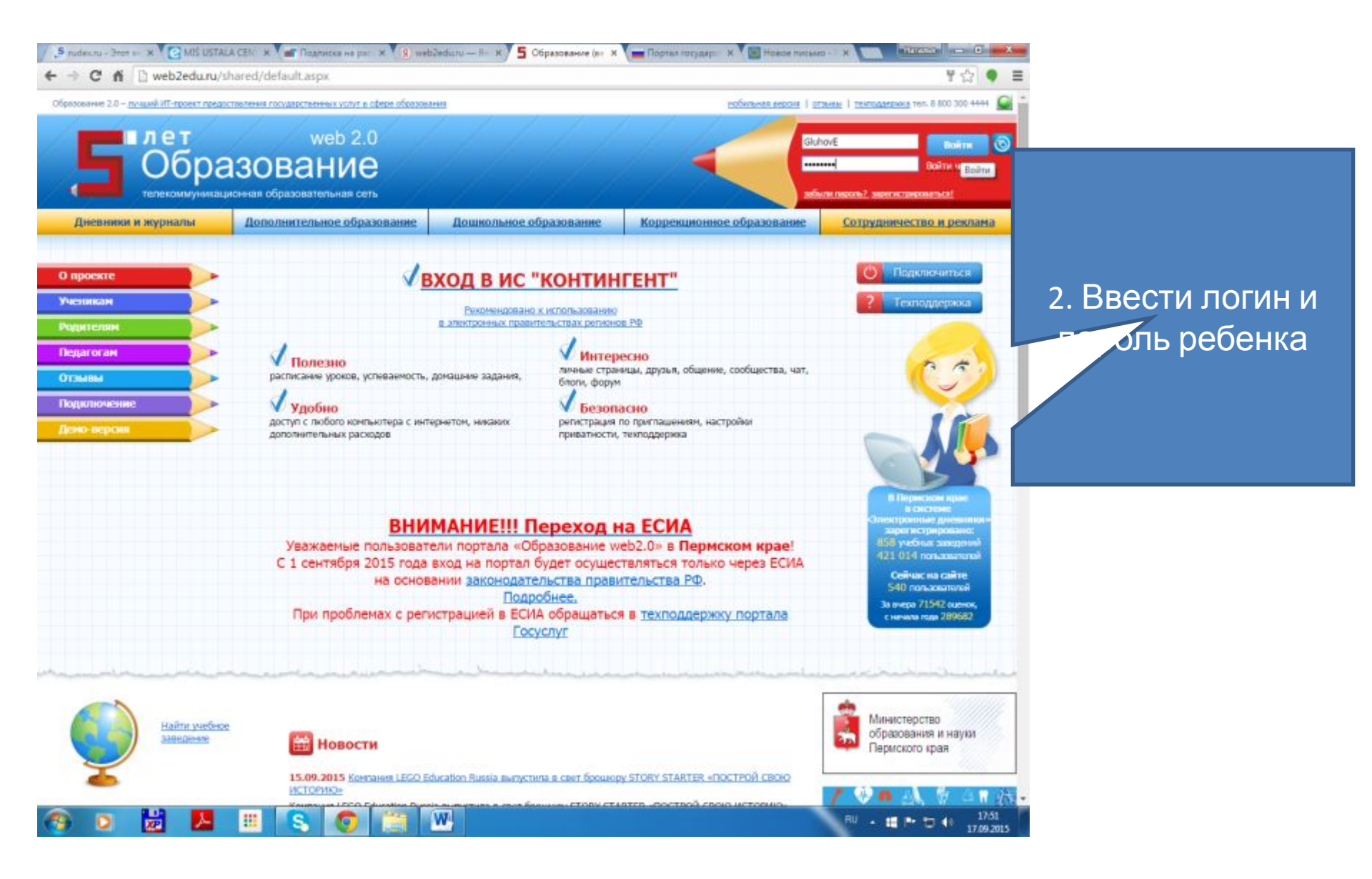

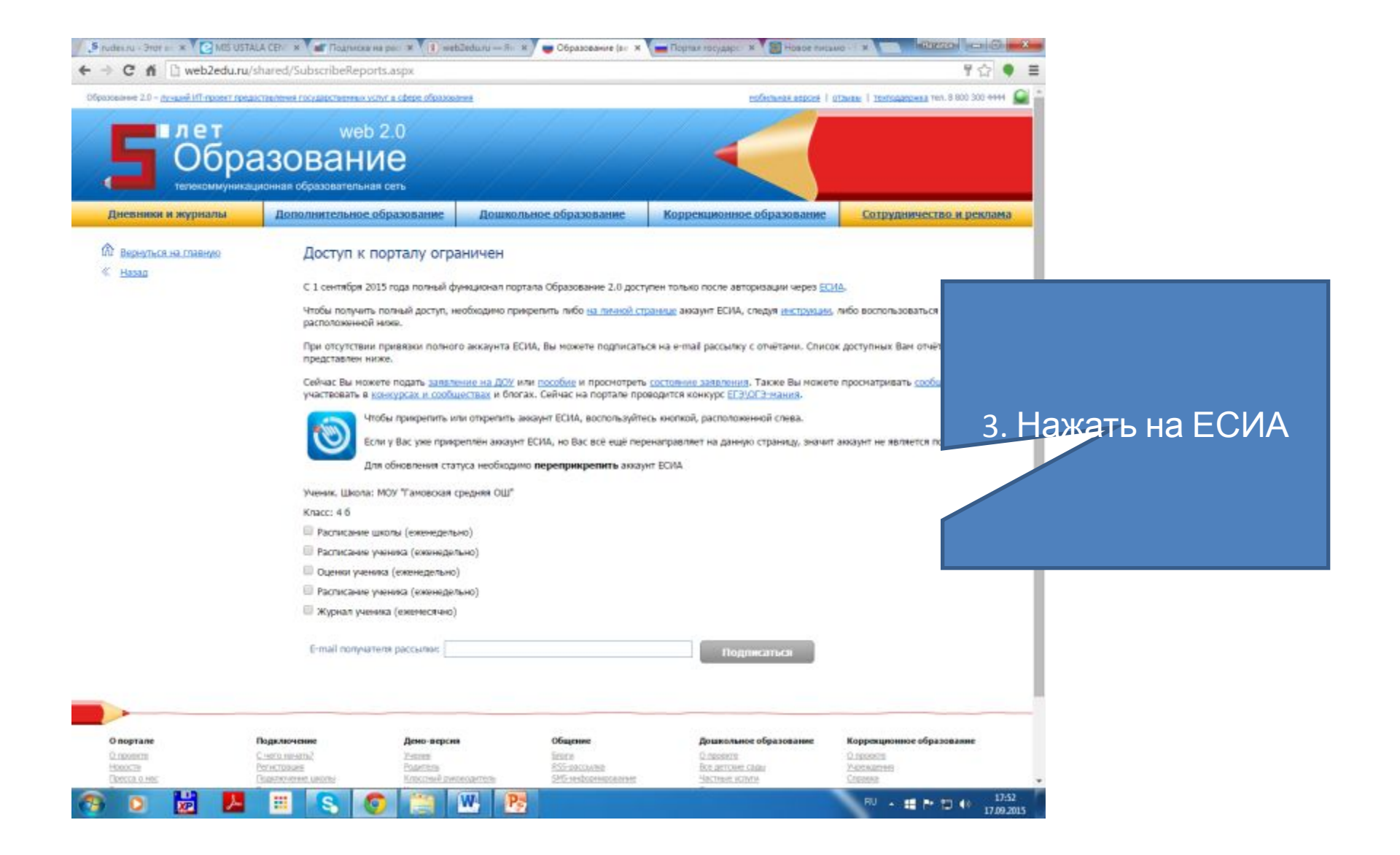

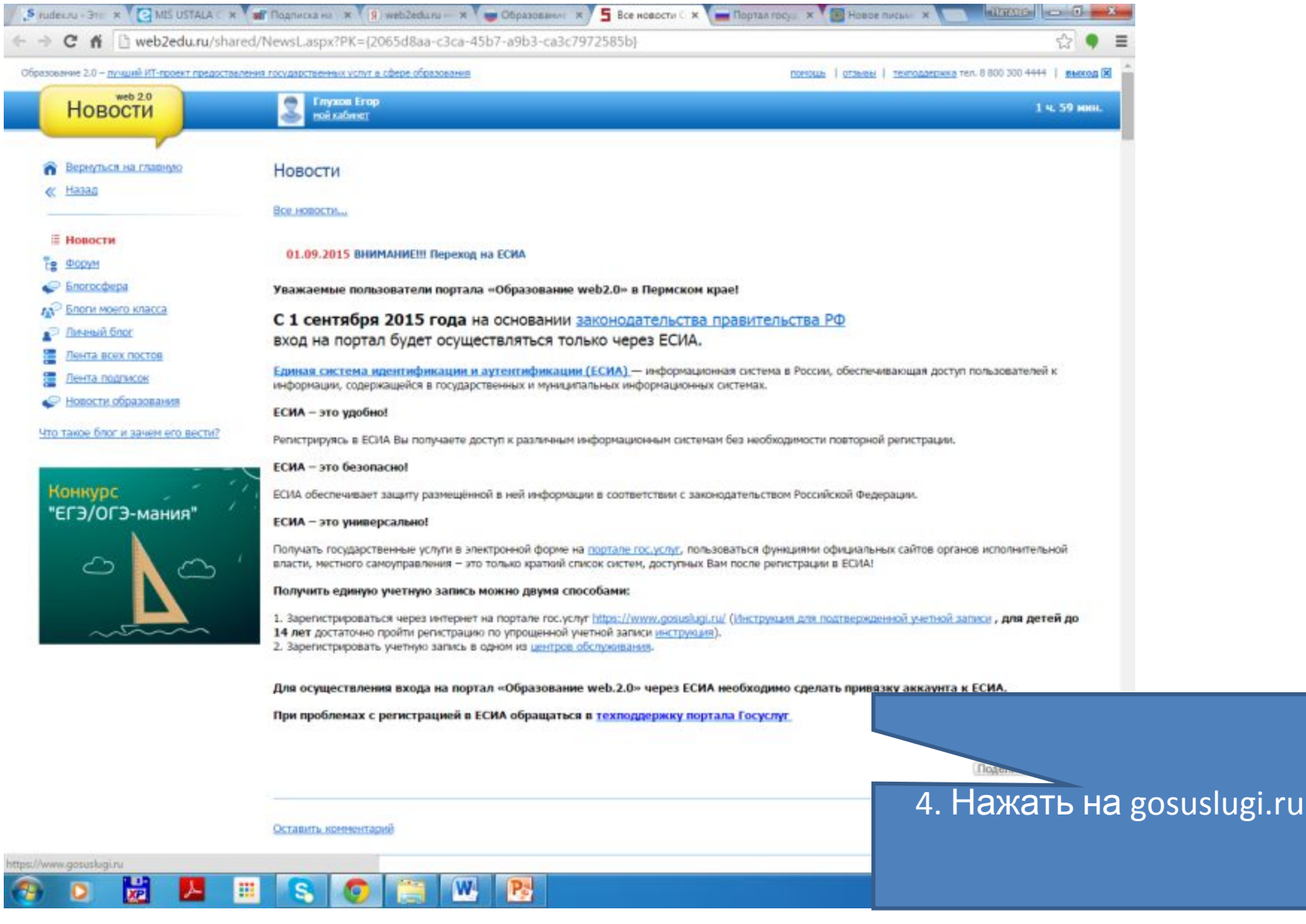

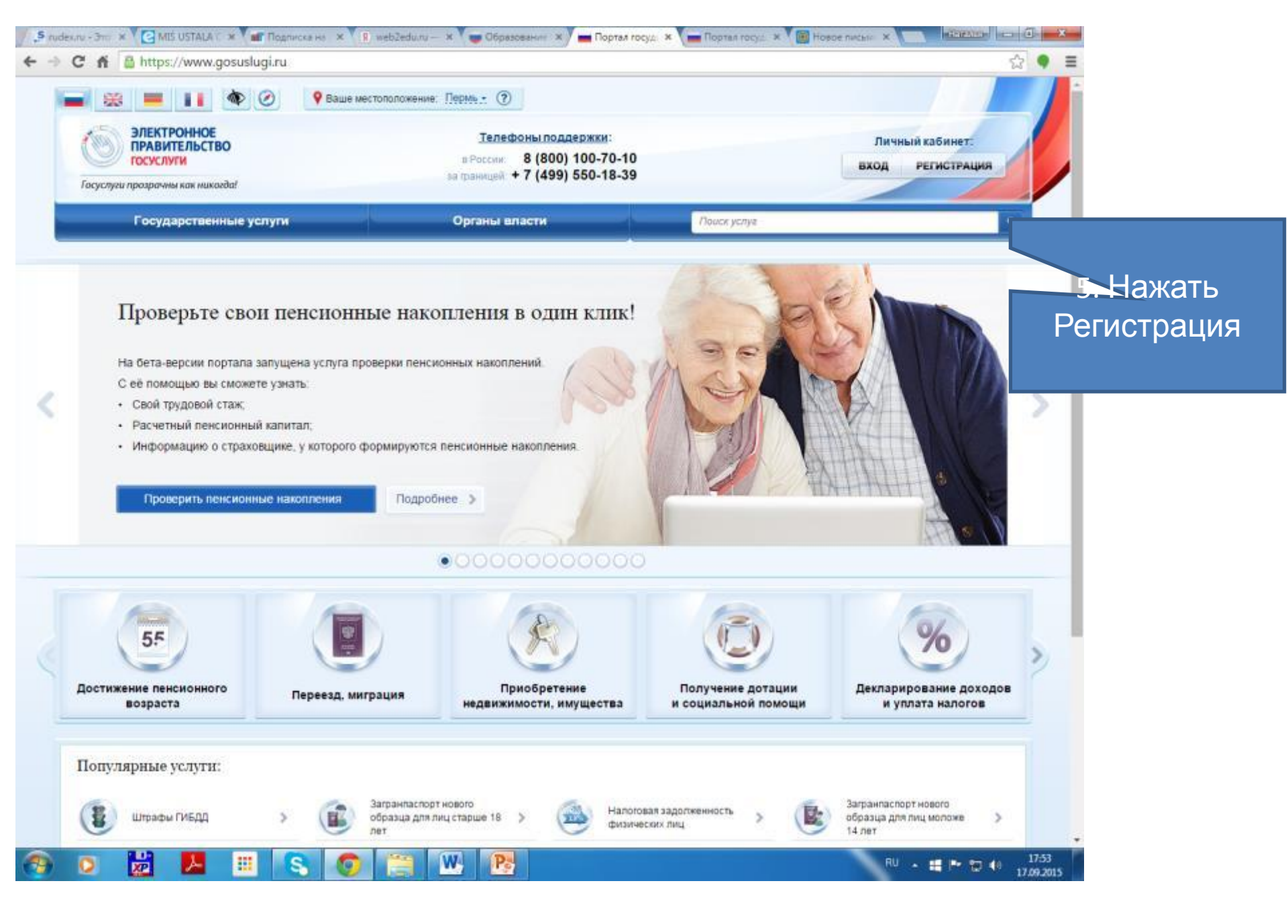

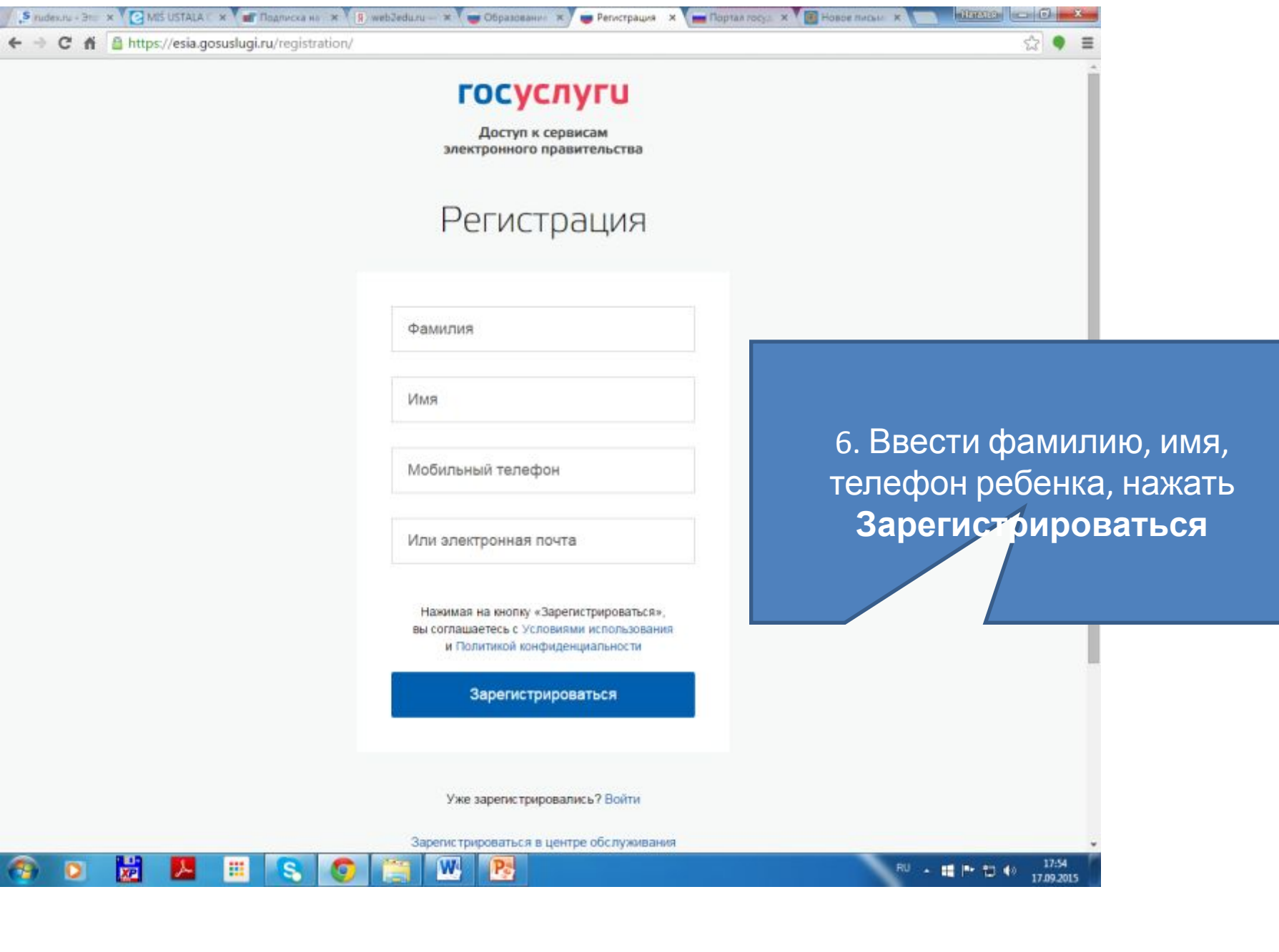

| 🧏 rudex.ru - Это 🗴 🥑 MIŚ USTALA C 🗴 🖬 Подлиска на 🗴 | 🖪 web2edu.ru — 🛪 🖉 Образования 🗴 👿 Регистрация 🛛 🗶 Портал госу.                                            | х Вновое письки х вногодов на Сонската           |
|-----------------------------------------------------|----------------------------------------------------------------------------------------------------|--------------------------------------------------|
| - 🧇 C 🐔 🖀 https://esia.gosuslugi.ru/registration/   | /cfmPhone.xhtml                                                                                            | ☆ 🗣 ≡                                            |
|                                                     | <b>ГОСУСЛУГИ</b><br>Доступ к сервисам<br>электронного правительства                                        | Í                                                |
|                                                     | Регистрация<br>Подтверждение номера телефона                                                               |                                                  |
|                                                     | Глухов Егор, +7 (951) 940-98-47<br>Изменить данные                                                         | 7. На указанный номер<br>прилет код его ввести к |
|                                                     | На ваш мобильный телефон отправлен<br>код подтверждения, введите его ниже, чтобы<br>закончить регистрацию. | окно, ПРОДОЛЖИТЬ                                 |
|                                                     | Продолжить                                                                                                 |                                                  |
|                                                     | код деиствителен еще 288 секунд                                                                            |                                                  |
|                                                     |                                                                                                    | PU 17:54                                         |
| 🥑 🎴 🔛 🐃 👟 🔇                                         |                                                                                                    | 17.09.2015                                       |

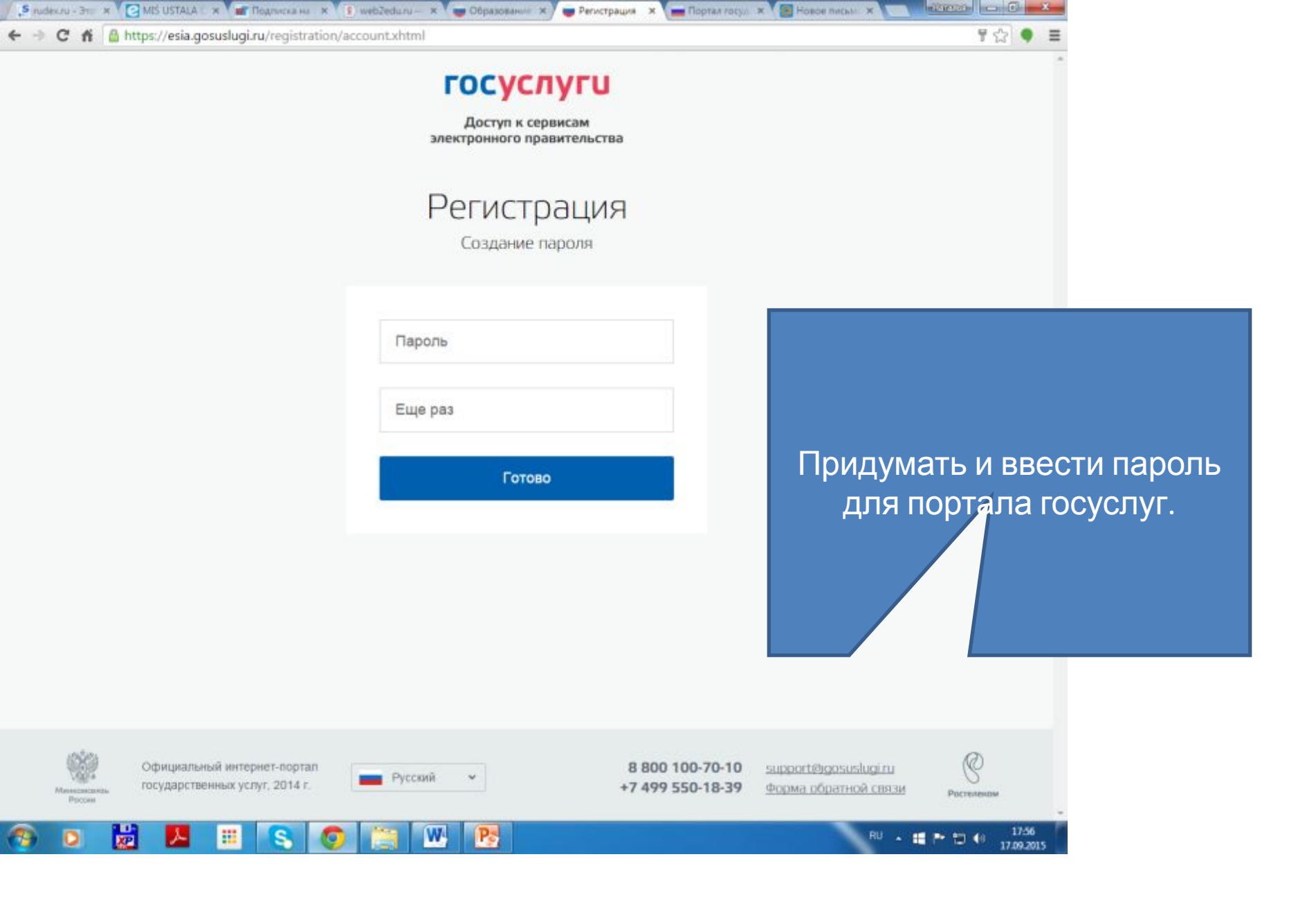

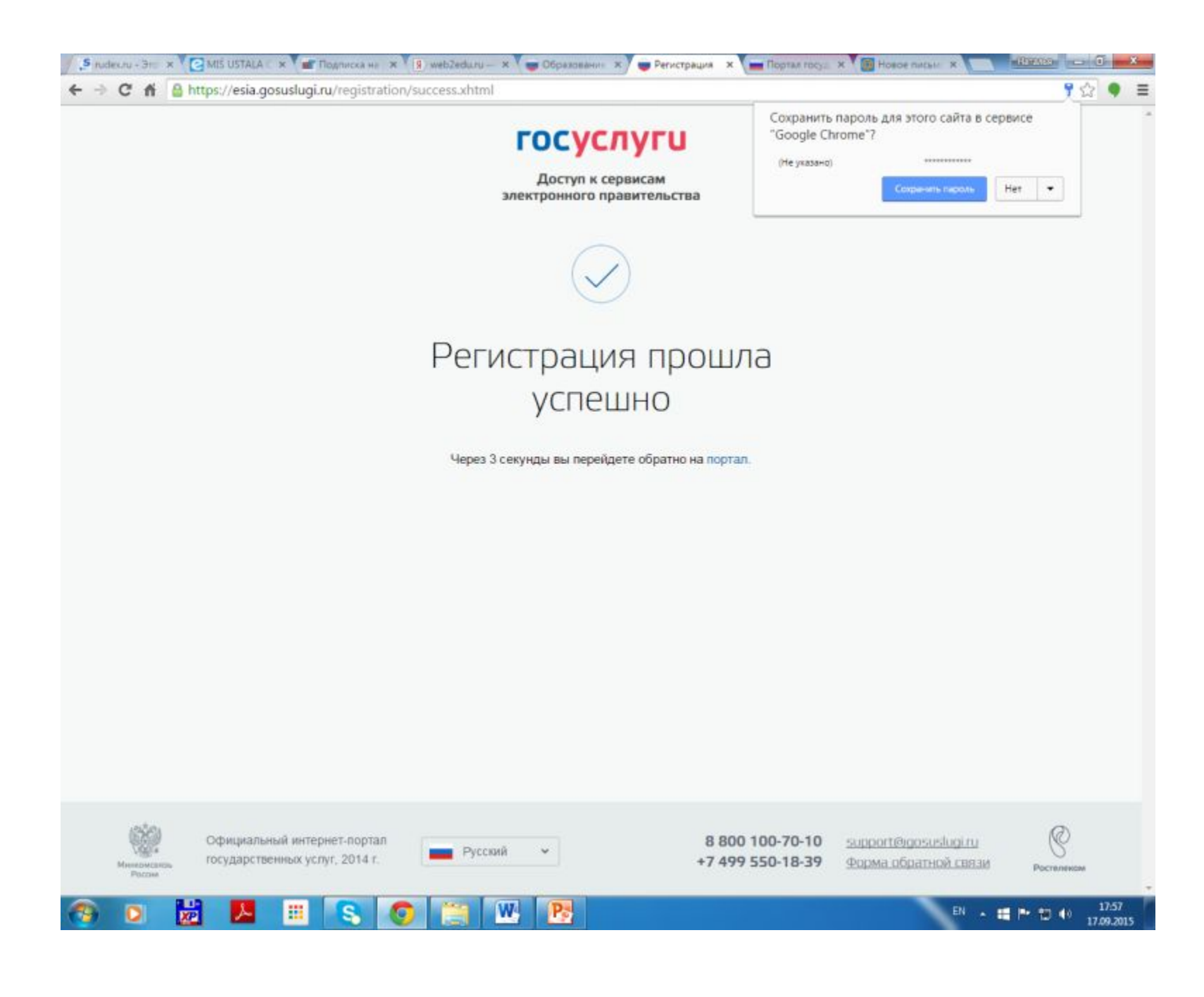

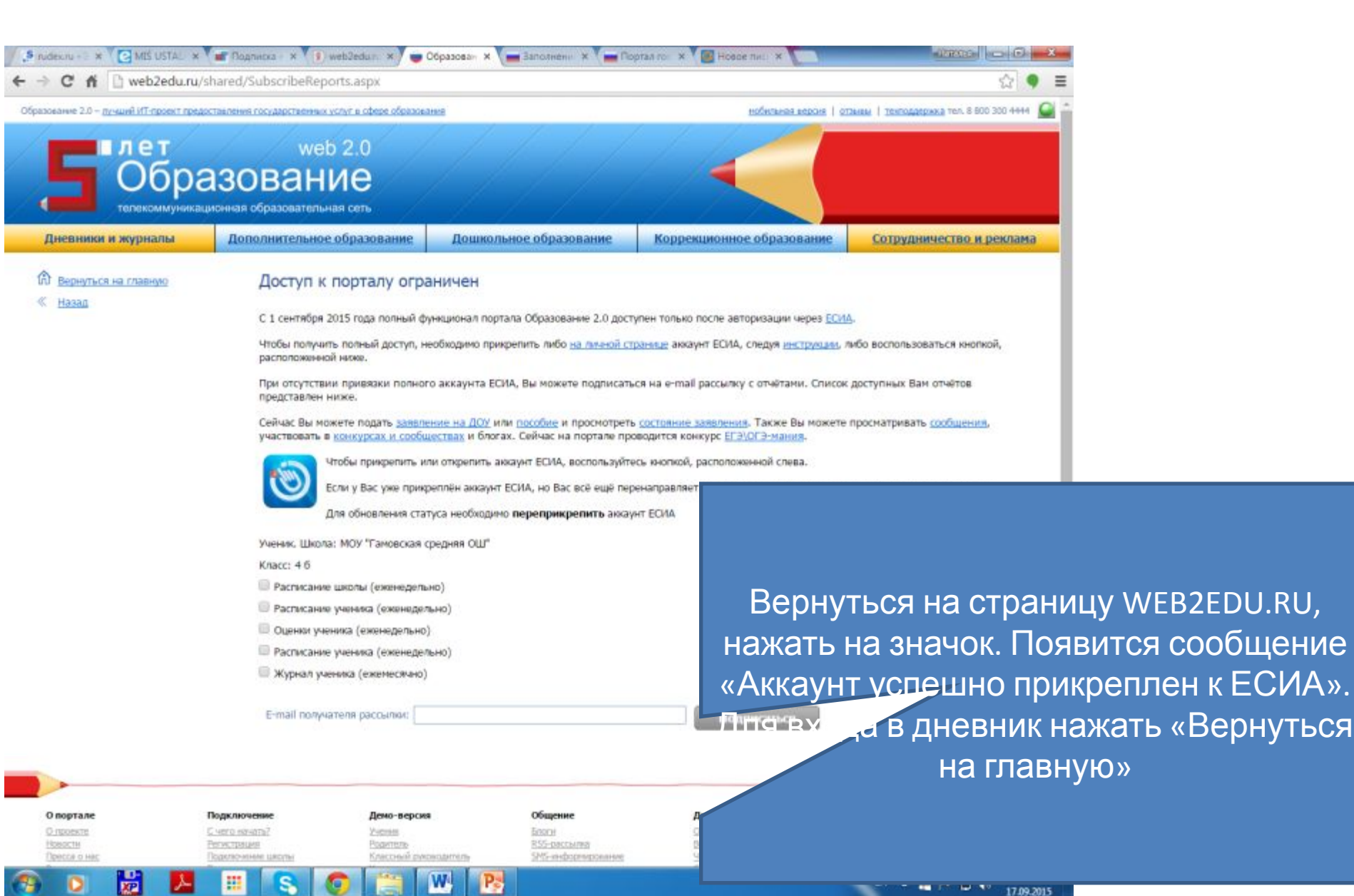